## 使用 Ctrl+W 貼圖功能,圖片大小與 Word 字級不符?

中研院資訊所文獻處理實驗室 2007/09/17 趙苑曲

以簡牘重文符號=(楷書編號 68748)為例,做了以下測試:

| 圖片解析度預設值 600DPI: 大於 18 級字才能正常顯示  |
|----------------------------------|
| 12級14級16級18級_20級_                |
| 降低圖片解析度為 300DPI: 大於 18 級字仍無法正常顯示 |
| 12級—14級—16級—18級—20級—             |
| 提高圖片解析度為 900DPI: 皆可正常顯示          |
| 12級=14級=16級=18級=20級=             |
| 提高圖片解析度為1200DPI:皆可正常顯示           |
| 12級=14級=16級=18級=20級=             |

這是 Microsoft Word 2003 中文版的 bug,非我們所能掌控,但 從測試結果推論,當圖片點數過低,在貼圖時就可能出現無法控制大 小的問題。目前漢字構形資料庫預設的 DPI 值為 600,建議使用者遇 到上述問題時,可自行調高圖片解析度,解析度調整方式如下:

- 一、 開啟「漢字構形資料庫」。
- 二、 在「漢字構形資料庫」工具列上,找到「圖片解析度(dpi)」的 選項。

| • 漢字  | 構形資   | [料庫( | 中央研 | 开究院   | 資訊科 | 學研 | 究所)  |      |         |   |
|-------|-------|------|-----|-------|-----|----|------|------|---------|---|
| 字集    | 字形    | 部件   | 符號  | 編輯    | 工具  | 選項 | 視窗   | 說明   |         |   |
| 連接符   | 號 🗾 🛆 | • 1  | -   | (全) 🔽 | 檽楷鼊 | •  | 60 👤 | 600  | • 12    | Ŧ |
| 68748 | 0 =   |      |     |       |     |    |      | 圖片解相 | 所度(dpi) | - |

三、 預設的圖片解析度為 600DPI,按下圖片解析度的下拉選單,選 取大於 600DPI 的數值。

| ∗ 漢字構形資料庫(中央研究院資訊科學研究所)         |                       |  |  |  |  |  |  |  |
|---------------------------------|-----------------------|--|--|--|--|--|--|--|
| 字集字形部件符號編輯工具選項移                 | 認定 說明                 |  |  |  |  |  |  |  |
| 連接符號 ▼ 🕰 ▼ 1 🛛 🔽 (全) ▼ 標楷體 🔻 60 | ▼ 600 ▼               |  |  |  |  |  |  |  |
| 68748 0 = 0 0                   | 450                   |  |  |  |  |  |  |  |
| ◎部件檢字 □⊠                        | <b>≈ 1</b> 750<br>900 |  |  |  |  |  |  |  |
|                                 | 1050                  |  |  |  |  |  |  |  |
|                                 | 1200                  |  |  |  |  |  |  |  |
|                                 | 2400 👽                |  |  |  |  |  |  |  |